## 環境教育終身學習護照 註冊說明

#### 臺中市政府環境保護局 103年5月

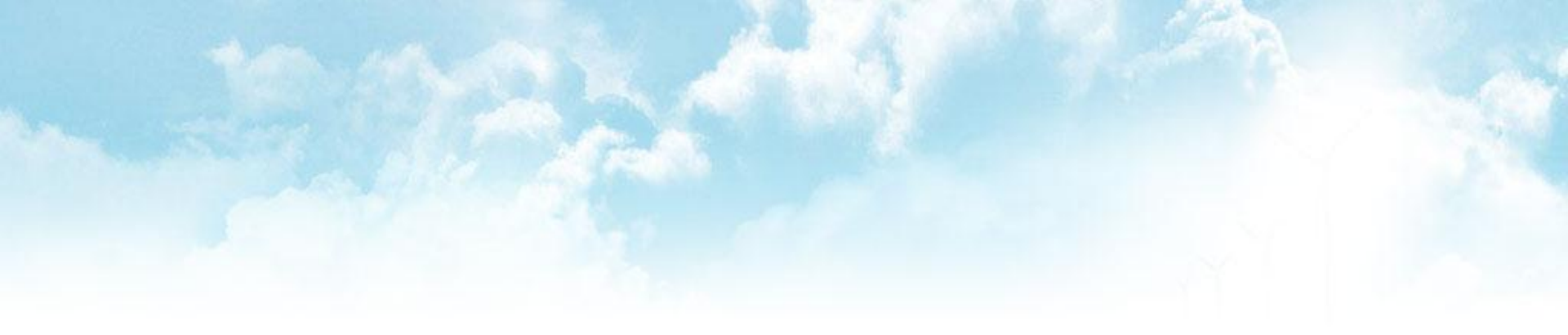

### 環境教育終身學習護照 註冊流程

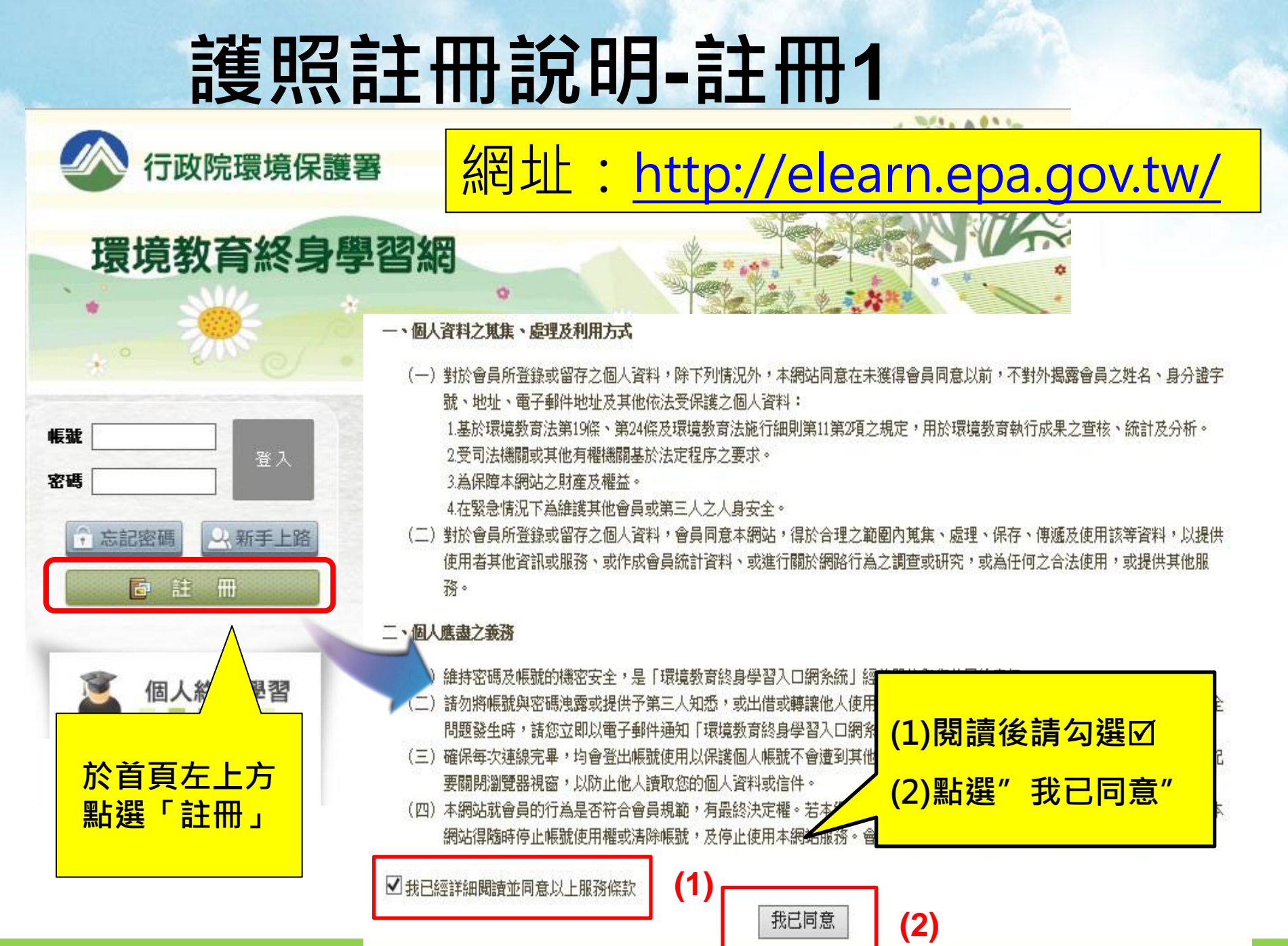

臺中市政府環境保護局

### 護照註冊說明-註冊2

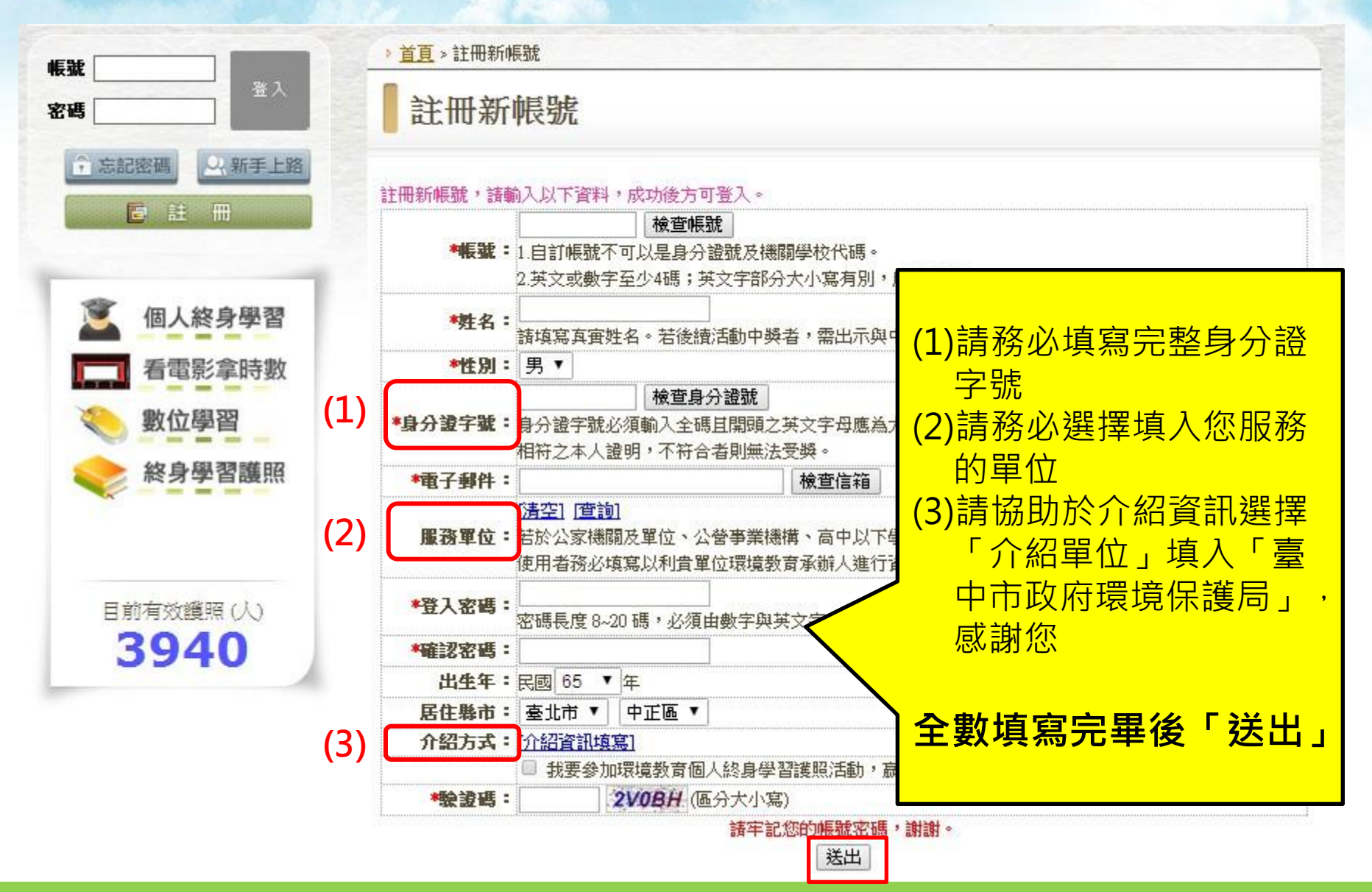

臺中市政府環境保護局

## 護照註冊說明-填入服務單位

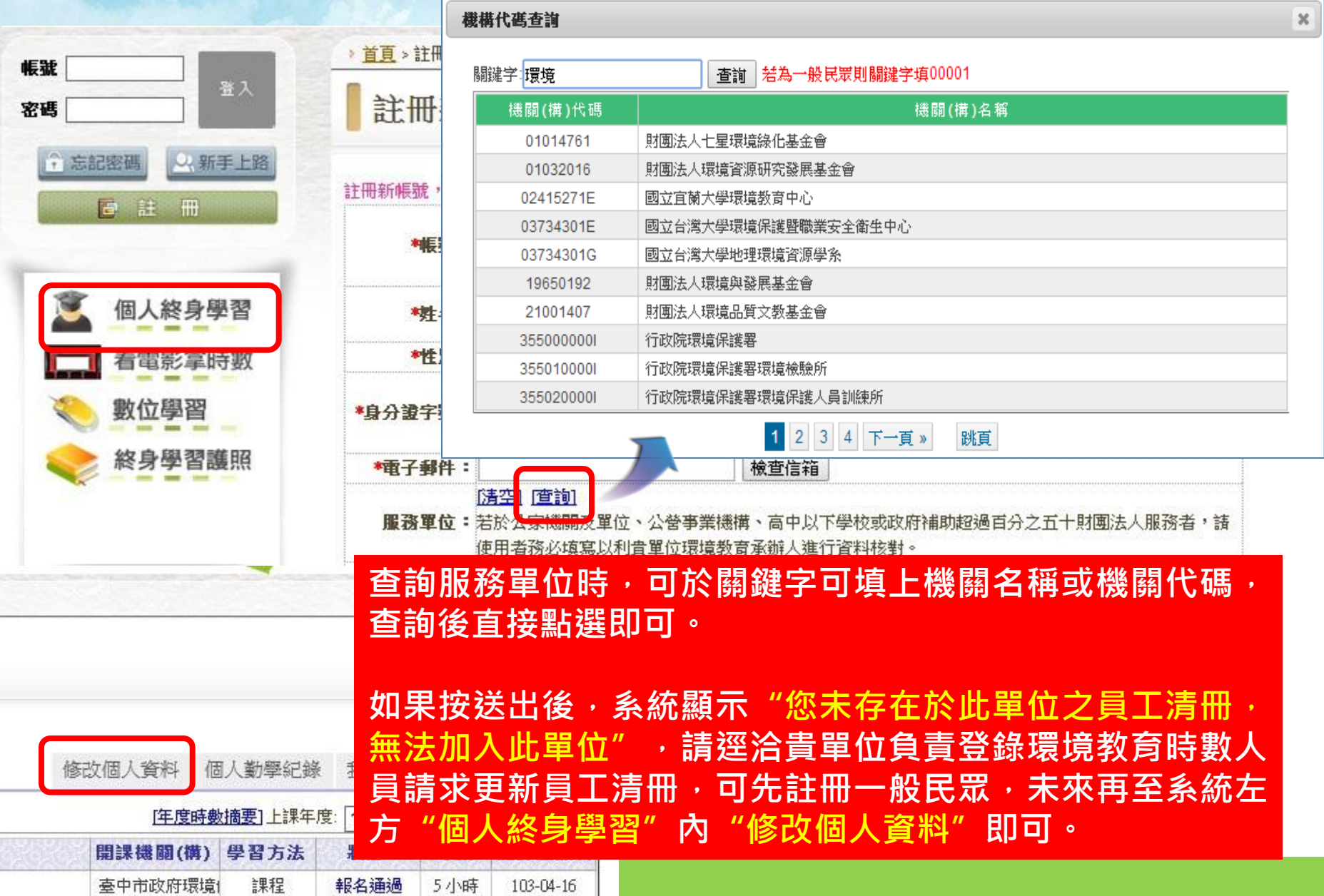

## 護照註冊說明-填入介紹單位

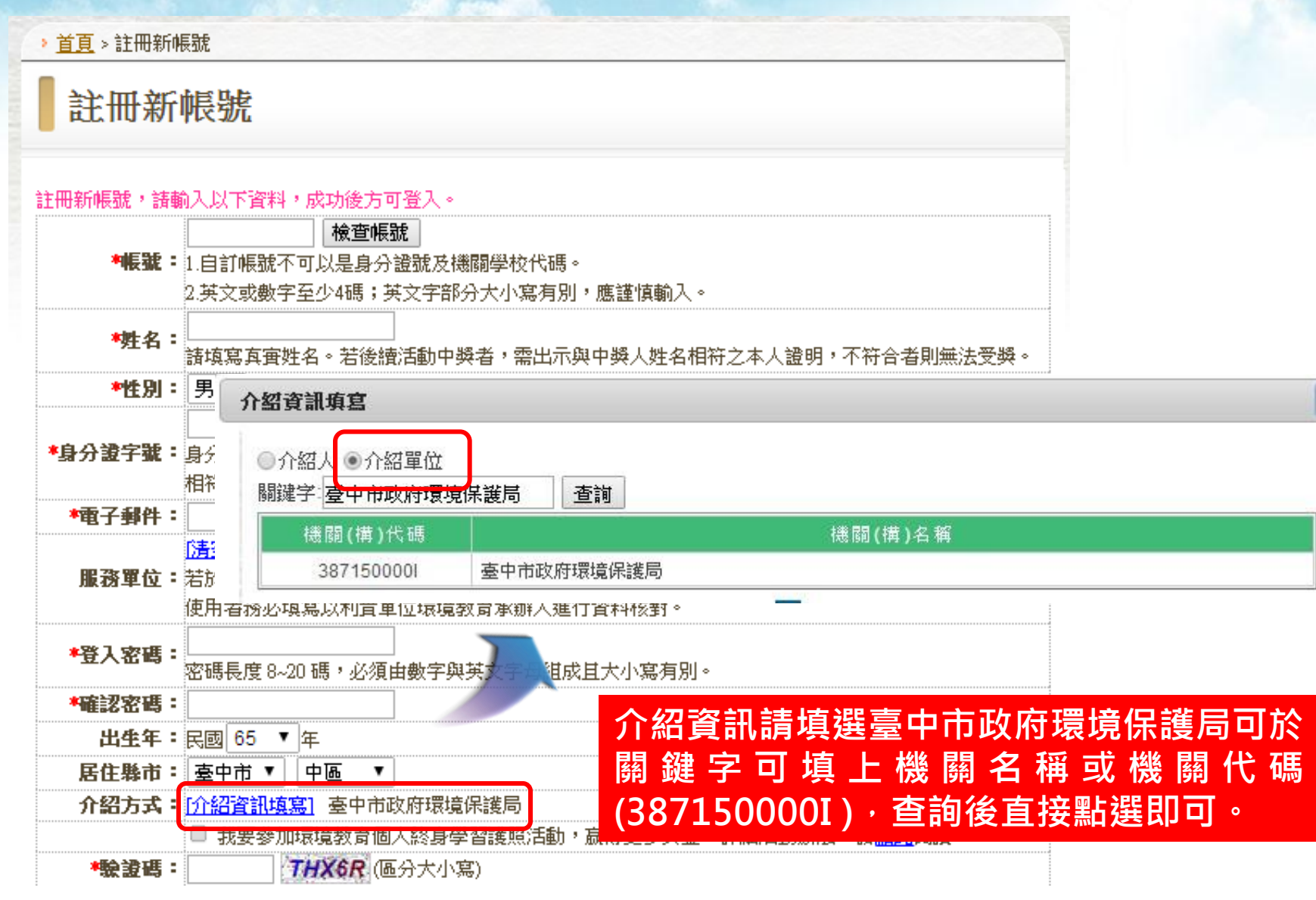

×

## 護照註冊說明

|                                       | > <u>首頁</u> > 註冊新帳號                               |
|---------------------------------------|---------------------------------------------------|
| * <u>首頁</u> > 註冊新帳號                   | 啟用帳號                                              |
| 註冊新帳號                                 |                                                   |
|                                       | 已經將認證碼寄至您的信箱,請輸入您的帳號、EMail及認證碼。                   |
| 註冊新幅號,請輸入以下資料,方                       | * 神長號: (1990年                                     |
| •••••******************************** | *電子郵件:                                            |
| 2.英文或數字至                              | *記證碼:                                             |
| *姓名: 诸语室直审姓名                          | )<br>¥山                                           |
| ●性別: 男 ▼                              |                                                   |
| ◆身分遺字號:身分遺字號必須<br>相符之本人遺明             | elearn.eri.com.tw 的網頁顯示: X 點選送出後,系統後<br>方會客送認證碼至你 |
| *電子郵件:                                |                                                   |
| (清空) (宣復)<br>服務軍位:若於公家循關系<br>使用者務必填取  | · · · · · · · · · · · · · · · · · · ·             |
| *登入密碼:<br>密碼長度 8~20                   |                                                   |
| •確認密碼:                                |                                                   |
| 出生年:民國 65 * 3                         |                                                   |
| 唐任擧市:臺中市▼<br>介紹方式:[介紹資訊填寫]<br>□ 我要參加環 | 境教育個人終身學習讓照活動,真得更多獎金。<br>該<br>動辦法,諸點此閱讀。          |
| *验波碼: 77                              | <b>[X6R</b> ( <u>原分大小寫</u> )                      |
|                                       | 請牢記怎的帳號密碼,謝謝。<br>送出                               |

# 如何取得環境 教育學習時數

#### 環境教育學習時數

![](_page_8_Figure_1.jpeg)

![](_page_9_Figure_0.jpeg)

#### 臺中市政府環境保護局

#### 聯絡資料

本局業委託鼎澤科技有限公司 辦理「103年臺中市推動環境教育計畫」, 如有相關疑問請洽:

![](_page_10_Picture_2.jpeg)

鼎澤科技有限公司 廖小姐 04-23580613#22 駐局人員 殷小姐 市府分機66136或 04-22208124